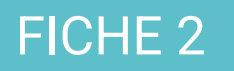

# **GUIDE EXPERT**

## Table des matières

| Se déclarer expert                                                             | 1 |
|--------------------------------------------------------------------------------|---|
| Traiter, valider et coter une demande d'avis                                   | 4 |
| Traiter                                                                        | 4 |
| Valider                                                                        | 4 |
| Coter                                                                          | 4 |
| Vous êtes en cabinet, structure ou établissement ?                             | 5 |
| Les délégations                                                                | 5 |
| Les comptes de service                                                         | 5 |
| Cas pratique n1 : Professionnel libéral et secrétaire                          | 5 |
| Cas pratique n2 : Cabinet avec plusieurs professionnels ou service hospitalier | 5 |
|                                                                                |   |

# Se déclarer expert

Le Gcs Sara référence des professionnels de santé qui se déclarent volontairement et de manière autonome comme « expert » dans l'annuaire régional des professionnels.

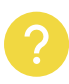

Les professionnels experts sont identifiés par ce symbole à côté de leur nom dans l'annuaire régional et sont donc susceptibles d'être sollicités pour des avis via le bouton « Demander une téléexpertise ». Cela n'entraîne pas une obligation contractuelle de répondre aux demandes.

La déclaration se fait dans la page des préférences expert.

Elle est accessible :

Depuis l'appliquette

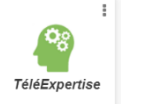

dans « MonPortail »

> Depuis MonSisra web : en haut à droite, cliquer sur « Préférences » puis sur « Téléexpertise »

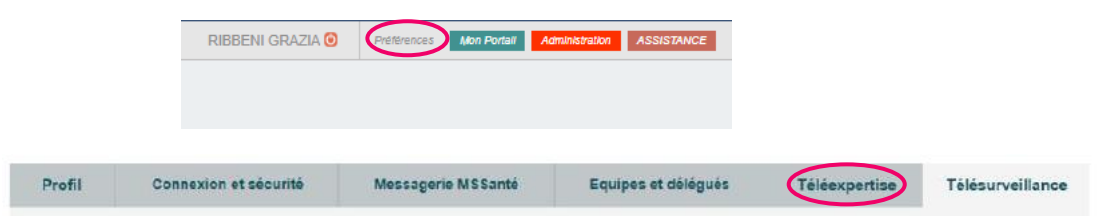

Depuis MonSisra Bureau : en haut à droite, cliquer sur la roue dentée, puis sur « Mon profil Sara » et ensuite sur « Téléexpertise »

| Boîte de réception<br>Rechercher un message<br>Compte-Rendu de RCP RCP de DEMO<br>RCP RCP de DEMO<br>RCP RCP RCP de DEMO<br>RCP RCP RCP de DEMO<br>RCP RCP RCP RCP RCP RCP RCP RCP RCP RCP |
|----------------------------------------------------------------------------------------------------|
| Image: Compte-Rendu de RCP RCP de DEMO       Image: Compte-Rendu de RCP RCP de DEMO         Image: Compte-Rendu de RCP RCP de DEMO       Image: Compte-Rendu de RCP RCP de DEMO         Image: Compte-Rendu de RCP RCP de DEMO       Image: Compte-Rendu de RCP RCP de DEMO         Image: Compte-Rendu de RCP RCP de DEMO       Image: Compte-Rendu de RCP RCP de DEMO         Image: Compte-Rendu de RCP RCP de DEMO       Image: Compte-Rendu de RCP RCP de DEMO         Image: Compte-Rendu de RCP RCP de DEMO       Image: Compte-Rendu de RCP RCP de DEMO         Image: Compte-Rendu de RCP RCP de DEMO       Image: Compte-Rendu de RCP RCP de DEMO         Image: Compte-Rendu de RCP RCP de DEMO       Image: Compte-Rendu de RCP RCP de DEMO         Image: Compte-Rendu de RCP RCP de DEMO       Image: Compte-Rendu de RCP RCP de DEMO         Image: Compte-Rendu de RCP RCP de DEMO       Image: Compte-Rendu de RCP RCP de DEMO         Image: Compte-Rendu de RCP RCP de DEMO       Image: Compte-Rendu de RCP RCP RCP de DEMO         Image: Compte-Rendu de RCP RCP RCP RCP RCP RCP RCP RCP RCP RCP                                                                              |
| Re. sulet main                                                                                                    |

Via le lien d'accès direct <u>https://www.sante-ra.fr/teleexpertise/expert</u>

Vous pourrez alors vous inscrire dans l'annuaire des experts à titre individuel ou y inscrire un compte dont vous êtes délégué. Cocher la case et un ensemble de champs supplémentaires apparait alors et vous permet de préciser votre activité.

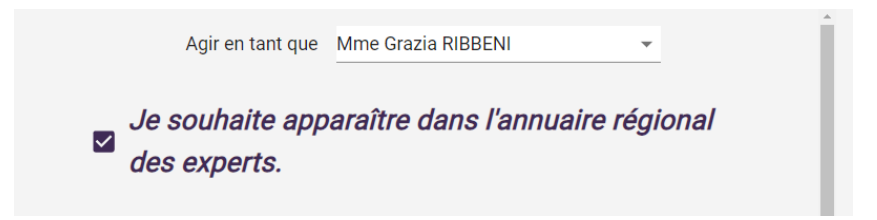

En quelques lignes vous pouvez décrire votre activité.

Il est **IMPERATIF** de décrire aussi les limites de demandes d'avis pour lesquels vous ne souhaitez pas répondre ainsi que le territoire. Le contenu de ce champs de texte apparait lorsque un confrère vous recherche dans l'annuaire.

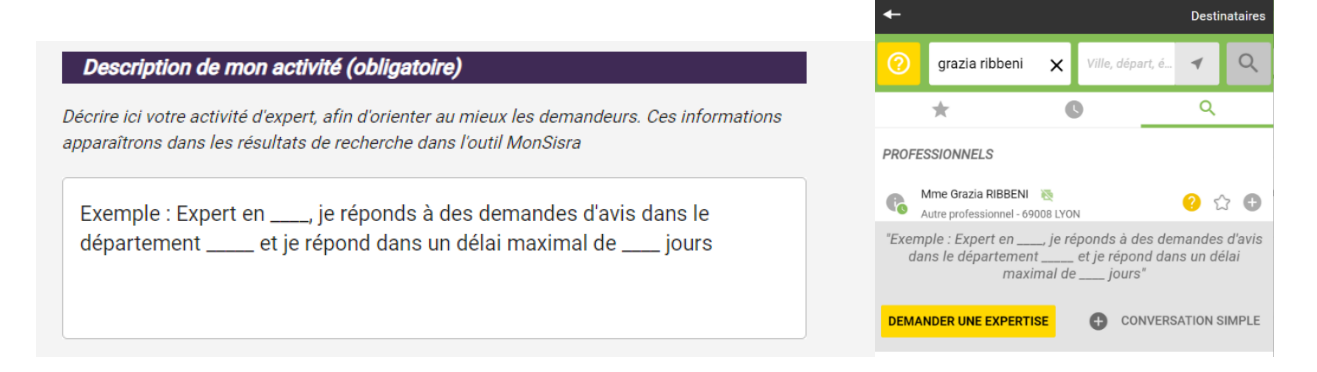

Il est possible d'apparaitre dans l'annuaire, mais d'utiliser un autre outil de téléexpertise que MonSisra. Le demandeur sera alors redirigé vers l'outil de l'expert

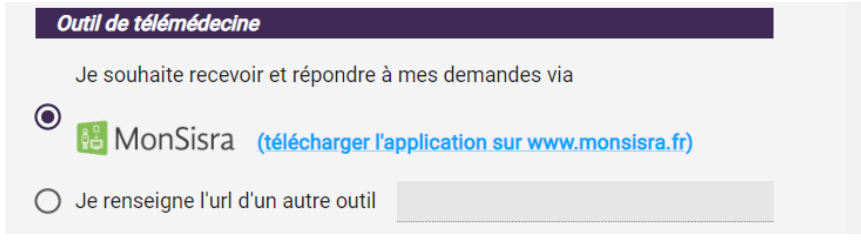

Il est possible de décrire les prérequis que vous exigez en texte libre et/ou en rajoutant des pièces jointes (par exemple un formulaire pdf, word...). Le contenu de ce champs et les fichiers apparaitront automatiquement au début de la demande d'avis.

Vous pouvez exiger, ou non, que le requérant sélectionne dans le référentiel régional l'identité du patient lors de sa demande.

| Gestion des demandes autour d'un patient                                                                                                    |                                                                                                    |
|----------------------------------------------------------------------------------------------------|----------------------------------------------------------------------------------------------------|
| Je souhaite que les demandes en télémédecine qui me sont adressées                                                                                                    | Demande d'expertise — 🗙                                                                                                    |
| <ul> <li>contiennent l'identité du patient</li> <li>Je laisse la possibilité au demandeur d' anonymiser</li> </ul>                                                                                               | SPECIMEN Jacques d' (42 ans)<br>P (000)<br>C Reçu sur le compte Dr Remy PERRETT                                                                                                    |
| ses demandes de télémédecine<br>Décrire ici les prérequis éventuels exigés de vos demandeurs : documents à joindre, éléments,<br>indispensables autour du patient, etc.                                          | Éléments demandés par l'expert :<br>Exemple : Merci d'indiquer votre numéro de<br>téléphone et celui du patient si possible. Merci de<br>joindre le cas échéant les comptes-rendus de<br>laboratoire. Merci de retourner la fiche ci-dessous<br>complétée. |
| Exemple : Merci d'indiquer votre numéro de téléphone et celui du patient si<br>possible. Merci de joindre le cas échéant les comptes-rendus de<br>laboratoire. Merci de retourner la fiche ci-dessous complétée. | Documents à remplir et à joindre dans la<br>conversation :<br><u>fiche.docx</u><br>Mme. Grazia RIBBENI — à l'instant                                                                                                    |
| CHOISIR UN FICHIER                                                                                                    | Rédiger un nouveau message (Ctrl + Entrée pour envoyer)                                                                                                    |
| fiche.docx ×                                                                                                    | C Envoyer                                                                                                    |

Dans ce cas, vous pouvez rendre obligatoire la saisie du numéro de sécurité social du patient (nécessaire à la cotation), dans la section suivante.

|                                                                                                    |                                                          | Numéro de sécurité sociale                                                         |
|----------------------------------------------------------------------------------------------------|----------------------------------------------------------|------------------------------------------------------------------------------------|
| Facturation                                                                                                    |                                                          |                                                                                    |
| Les actes et téléexpertise sont rémunérés pour l'expert comme pour le demandeur. Pour côter<br>l'acte en tant qu'expert, il vous faut le numéro de sécurité sociale (NIR) du patient<br><u>Cliquez ici</u> pour en savoir plus | Pour permettre le remb<br>veuillez renseigner le nu<br>: | pursement de l'acte de téléexpertise,<br>méro de sécurité sociale de votre patient |
| O Je souhaite que le NIR soit demandé obligatoirement au requérant                                                                                                    |                                                          |                                                                                    |
| Je souhaite que le NIR soit demandé mais non obligatoire                                                                                                    |                                                          |                                                                                    |
| O Ne pas demander le NIR au requérant                                                                                                    |                                                          |                                                                                    |
|                                                                                                    | lg                                                       | norer cette étape                                                                  |
|                                                                                                    |                                                          | VALIDER                                                                            |
|                                                                                                    |                                                          |                                                                                    |

Pensez bien à enregistrer, les changements ne sont pas pris en compte automatiquement.

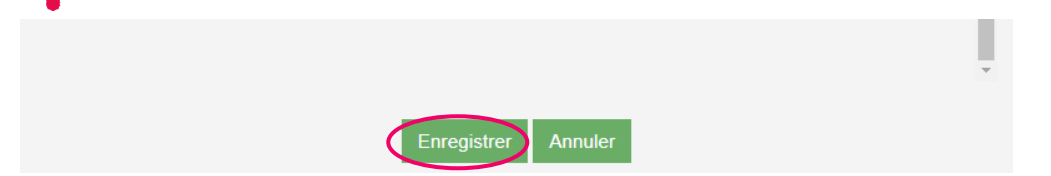

## Traiter, valider et coter une demande d'avis

#### Traiter

Vous retrouvez toutes vos demandes d'avis dans MonSisra, dans le répertoire « Téléexpertises ». Pour visualiser ces messages dans le répertoire « Tous les messages » Cliquer sur la roue dentée à côté de « Boite de réception » puis cochez la case « Téléexpertises »

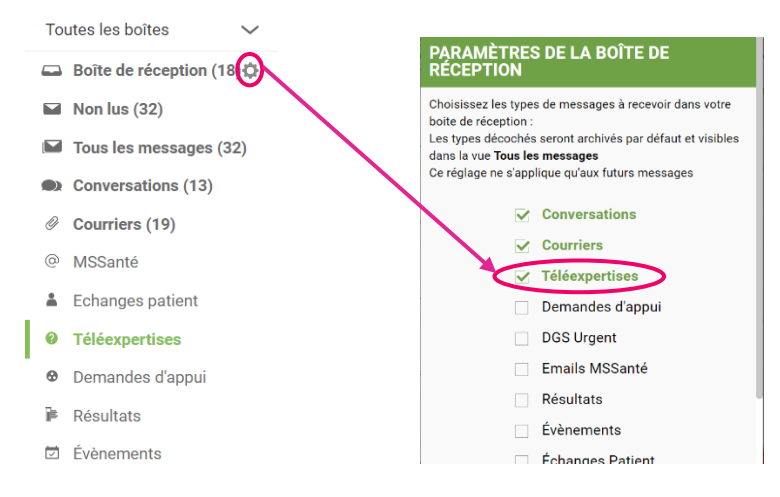

Si vous utilisez MonSisra Bureau vous pourrez choisir d'enregistrer les pièces jointes dans votre répertoire d'enregistrement. Pour cela, cliquer sur la roue dentée en haut à droite, puis sur « Répertoire d'enregistrement des documents » et cochez la case relative à la téléexpertise en bas de la page qui apparaît.

| Accéder au Portail Sara       Accéder au Portail Sara         Boîte de ré       Paramètres de MonSisro2         Rechercher un me       Répertoire d'enregistrement des documents         © Compte-Rend       Gestion des délégués         © RCP RCP de D       Mon adresse MSSanté         Mon profil Sara       Valider la configurat | 5                | Grazia RIBBENI 🧥 🛶 👻                      |                                                       |
|----------------------------------------------------------------------------------------------------|------------------|-------------------------------------------|-------------------------------------------------------|
| Paramètres de MonSisra2       Image: Paramètres de MonSisra2         Rechercher un me       Répertoire d'enregistrement des documents         Image: Compte-Rendi       Gestion des délégués         Image: RCP RCP de D       Mon adresse MSSanté         Mon profil Sara       Valider la configuration                              | Boîte de réc     | Accéder au Portail Sara                   | 🗹 Enregistrer les pièces jointes des demandes d'appui |
| Rechercher un max       Répertoire d'enregistrement des documents <u>Compte-Rend</u> <u>Gestion des délégués</u> <u>Compte-Rend</u> <u>Mon adresse MSSanté</u> <u>Mon profil Sara</u> <u>Valider la configuration</u>                                                                                                    |                  | Paramètres de MonSisra2                   | Paramètrages identiques aux courriers                 |
|                                                                                                    | Rechercher un me | Répertoire d'enregistrement des documents | Enregistrer les pièces jointes des téléexpertises     |
| C RCP RCP de D Mon adresse MSSanté<br>Mon profil Sara<br>Valider la configuration                                                                                                    | @ Compte-Rend    | Gestion des délégués                      | Paramètrages identiques aux courriers                 |
| Mon profil Sara Valider la configuration                                                                                                    | 🕙 RCP RCP de D   | Mon adresse MSSanté                       |                                                       |
|                                                                                                    |                  | Mon profil Sara                           | Valider la configuration                              |
| Modifier le message d'absence                                                                                                    |                  | Modifier le message d'absence             |                                                       |

#### Valider

Lorsque vous avez terminé la demande d'avis, cliquez sur le bouton « Finaliser l'expertise ». Il vous sera proposé de coter l'acte, puis d'éditer la synthèse de la conversation. Celle-ci sera envoyée dans la conversation ainsi que dans votre dossier patient si celui-ci a été configuré à cet effet.

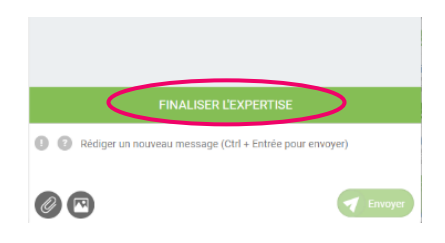

#### Coter

Si vous souhaitez rentrer vos téléexpertises dans votre logiciel de facturation, vous pourrez accéder à une page d'export de votre activité. Celle-ci se trouve dans l'appliquette « Téléexpertise » de « MonPortail » en cliquant sur « Extraire mon activité ». Elle est également accessible via ce lien <u>https://www.sante-ra.fr/poulpy/private/tle-export</u>. Vous pourrez alors extraire en format Excel les données des téléexpertises entre 2 dates de votre choix.

### Vous êtes en cabinet, structure ou établissement ?

Grâce au système de délégations et de comptes de service, vous pouvez accélérer la gestion des demandes d'avis.

#### Les délégations

Lorsque un professionnel P1 nomme un professionnel P2 délégant, P2 a accès à la boîte de réception de P1 et peut agir au nom de P1 (envoyer un courrier, répondre, …). P2 peut également gérer les préférences expert de P1 et accéder à son export d'activité.

Pour que P1 puisse faire les mêmes choses avec la boîte de réception de P2 il faut que P2 nomme P1 son délégant.

Depuis MonSisra web : en haut à droite, cliquer sur « Préférences » puis sur « Equipes et délégués »

| RIBBENI GRAZIA 🖸 | Préférences | Mon Portall | Administration | ASSISTANCE |
|------------------|-------------|-------------|----------------|------------|
|                  |             |             |                |            |
|                  |             |             |                |            |

Depuis MonSisra Bureau : en haut à droite, cliquer sur la roue dentée, puis sur « Mon profil Sara » et ensuite sur « Equipes et délégués »

| S Grazia RIBBENI                                       | (*)- × | 5                                | Grazia RIBBENI 🕂 🛶 💊<br>Accéder au Portail Sara                         |
|--------------------------------------------------------|--------|----------------------------------|-------------------------------------------------------------------------|
| Boîte de réception <sup>7</sup>                        | :      | Boîte de réc<br>Rechercher un me | Paramètres de MonSisra2<br>Réportaire d'apropistrement des documents    |
| Rechercher un message                                  | O,     | @ Compte-Rendu                   | Gestion des délégués                                                    |
| <u>Compte-Rendu de RCP RCP de DEMO</u> RCP RCP de DEMO | 13 mai | 😫 RCP RCP de D                   | Mon adresse MSSanté<br>Mon profil Sara<br>Modifier le message d'absence |
|                                                        |        | Re: suiet mail                   | -                                                                       |

Ensuite ajouter les délégués dans la section correspondante et cliquer sur l'icône pour qu'elle

devienne orange

Dès que une professionnel ajoute une Personne Morale (PM) à ses délégués, tous les délégués de cette personne morale vont également devenir ses délégués. C'est ce que l'on appelle le Rebond de Délégation. Pour en savoir plus, <u>cliquez ici</u>.

#### Les comptes de service

Un compte de service ou de « Personne Morale » repose sur une adresse de messagerie sécurisée de santée qui peut être gérée par plusieurs professionnels, chaque professionnel devant posséder un compte individuel et une adresse de messagerie sécurisée de santé nominative. Cela permet par exemple d'avoir une adresse de messagerie sécurisée de santé au nom d'un cabinet ou d'un service hospitalier et d'être visible dans l'annuaire régional au nom de la structure ou du service. Grâce au système de délégations, les professionnels rattachés au compte de service peuvent gérer les préferences expert de ce dernier et accéder à son export d'activité.

#### Cas pratique n1 : Professionnel libéral et secrétaire

Il suffit que le professionnel se déclare expert et désigne le secrétaire comme son délégué. Le secrétaire pourra donc accéder à l'intégralité des échanges du professionnel, modifier ses préférences et accéder à son export d'activité.

#### Cas pratique n2 : Cabinet avec plusieurs professionnels ou service hospitalier

Si les avis sont rendus par plusieurs professionnels d'un même cabinet/service/structure, vous pouvez demander recourir à l'utilisation d'un\_compte de personne morale / compte de service, auquel vous pourrez associer la liste des professionnels que vous souhaitez. Le compte de service peut être déclaré en tant qu'expert via la page des préférences. Tous les professionnels rattachés au compte ont les mêmes droits et peuvent répondre aux demandes d'avis.

Chaque professionnel rattaché au compte peut exporter l'activité de celui-ci. Pour chaque téléexpertise vous trouverez, entre-autre, le nom du compte de service et le professionnel qui a finalisé la demande d'avis via le bouton « Finaliser l'expertise », ainsi que d'autres données nécessaires à la facturation.

Dans le cas particulier des établissements de santé, plusieurs comptes de service peuvent être mis en place. Un export au niveau de l'ensemble des services de l'établissement déclarés comme experts est possible via un accès administrateur.

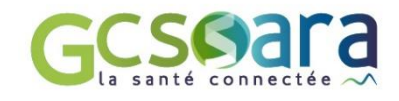